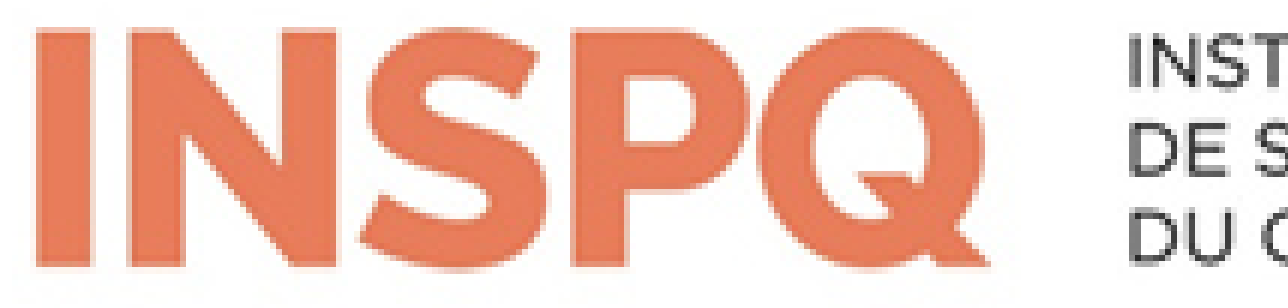

INSTITUT NATIONAL DE SANTÉ PUBLIQUE DU QUÉBEC

# Inscription à la formation La prévention des surdoses l'affaire de toutes et de tous!

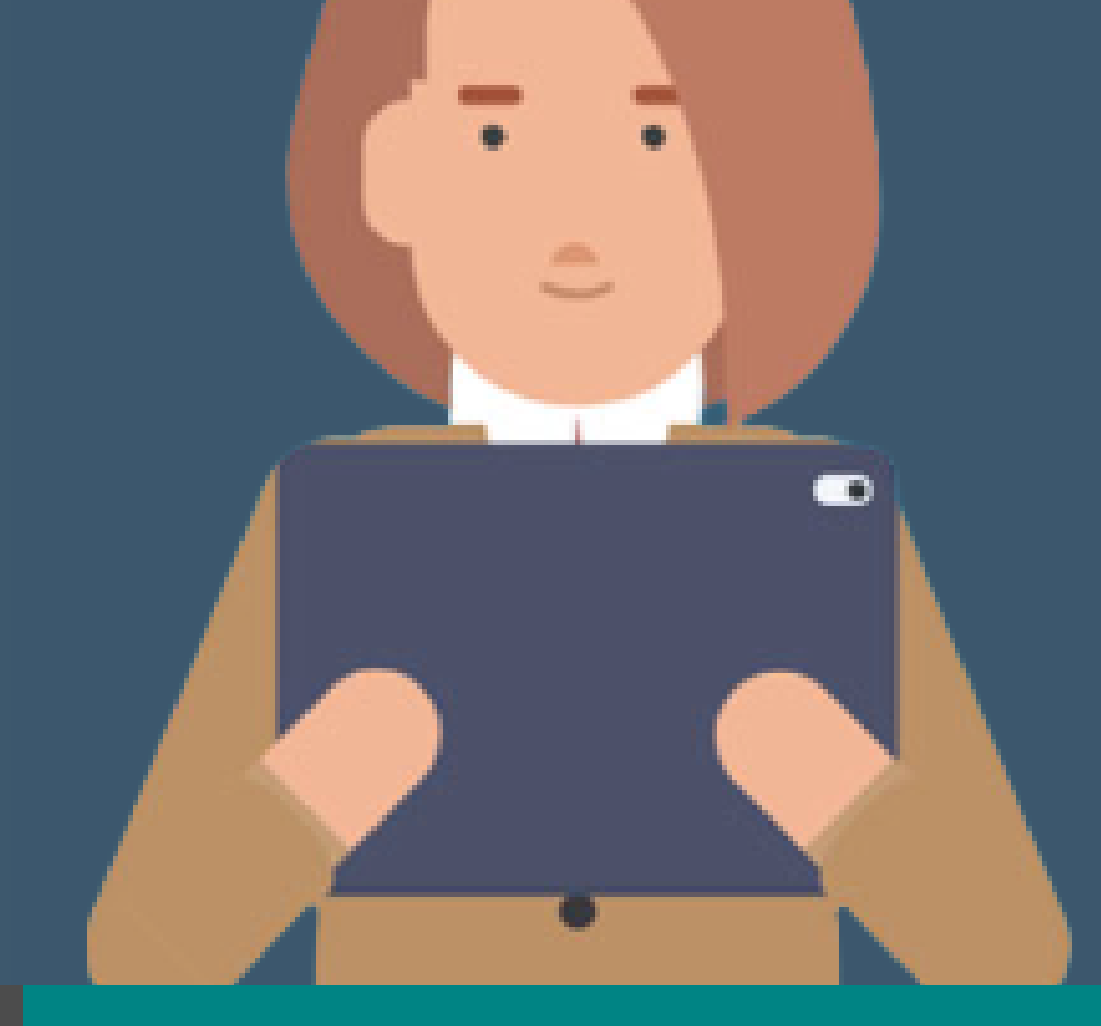

## Voici les étapes à suivre pour vous inscrire à la formation en ligne

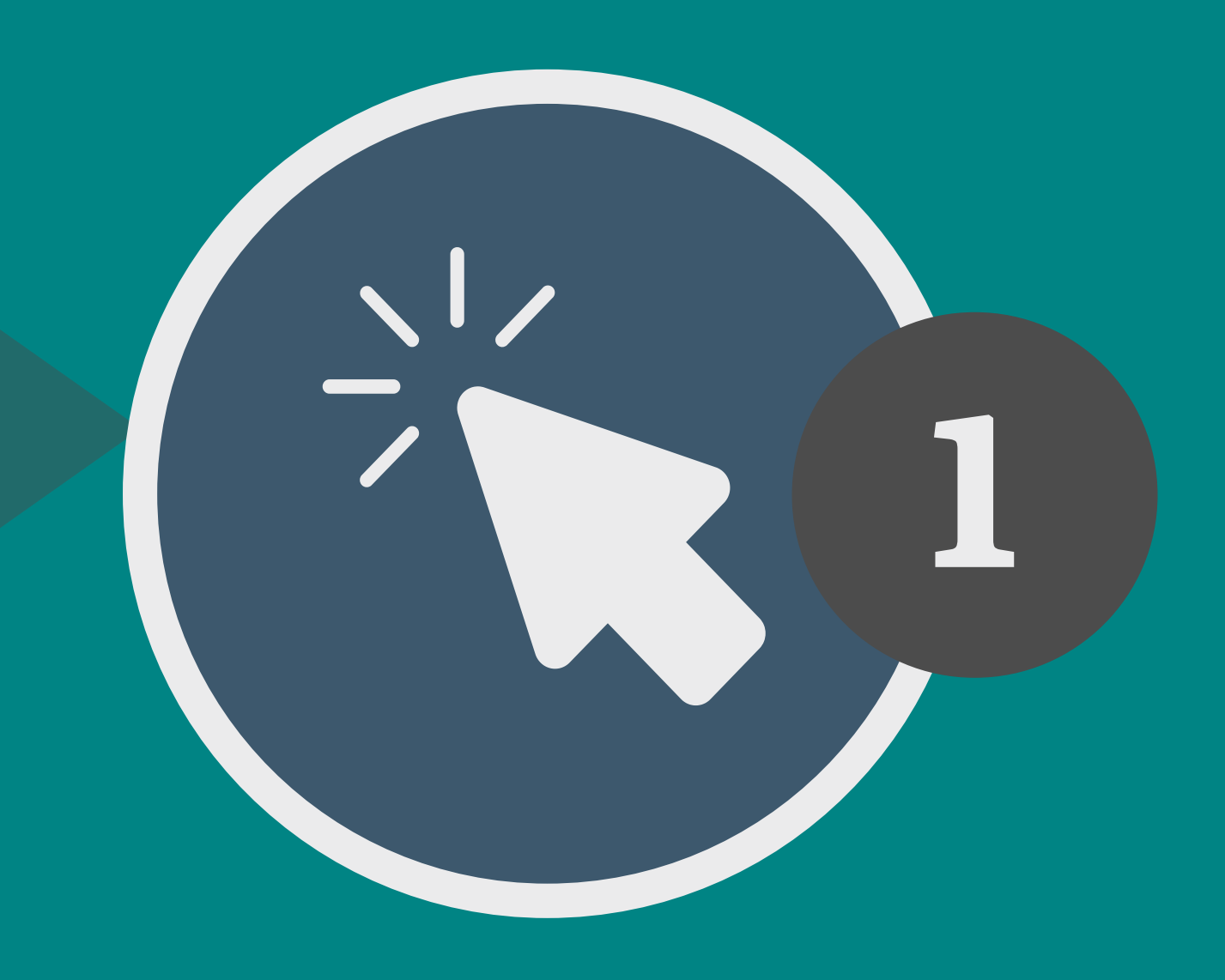

## Créer votre compte

Sur le site du <u>Campus Virtuel</u>, cliquez sur *Connexion* puis sur *Créer un compte.* 

Créer un compte

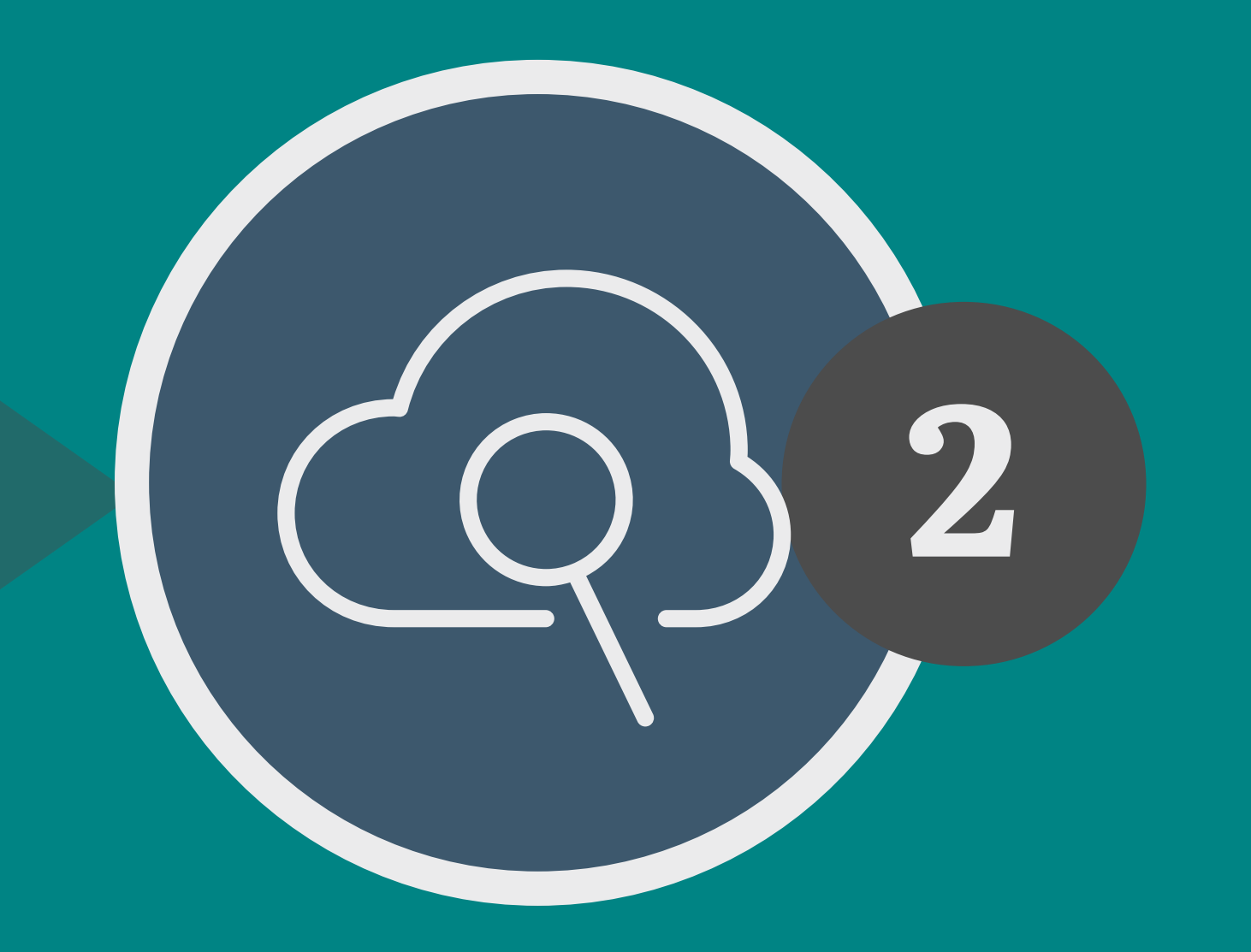

### Rechercher le cours

Cliquez sur l'onglet *Accueil* et Inscrire le mot *Surdoses* dans le moteur de recherche.

Rechercher des cours

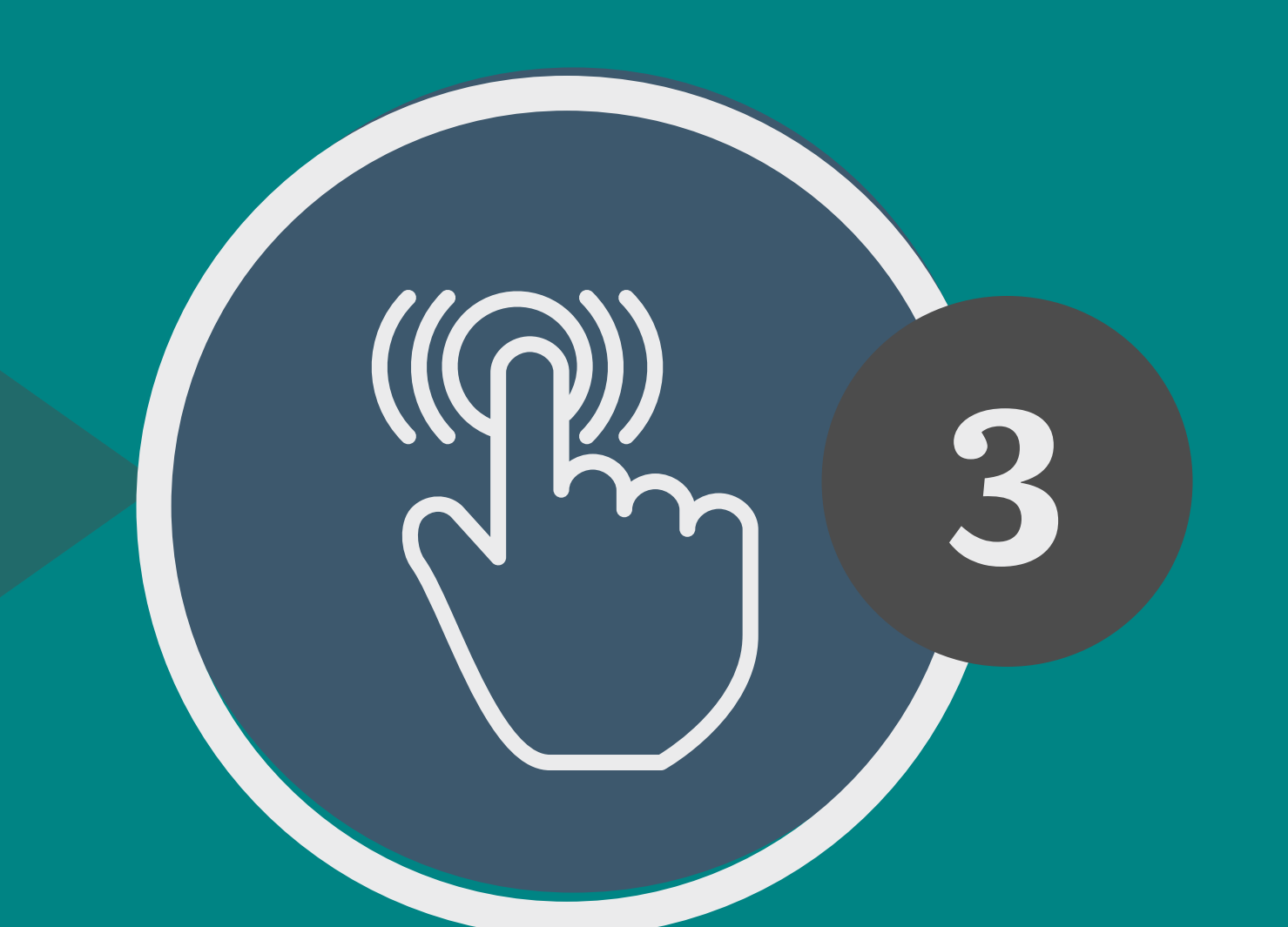

#### Sélectionner le cours

Parmi les résultats, cliquez sur le nom de la formation.

La prévention des surdoses, l'affaire de toutes et de tous! 🏓

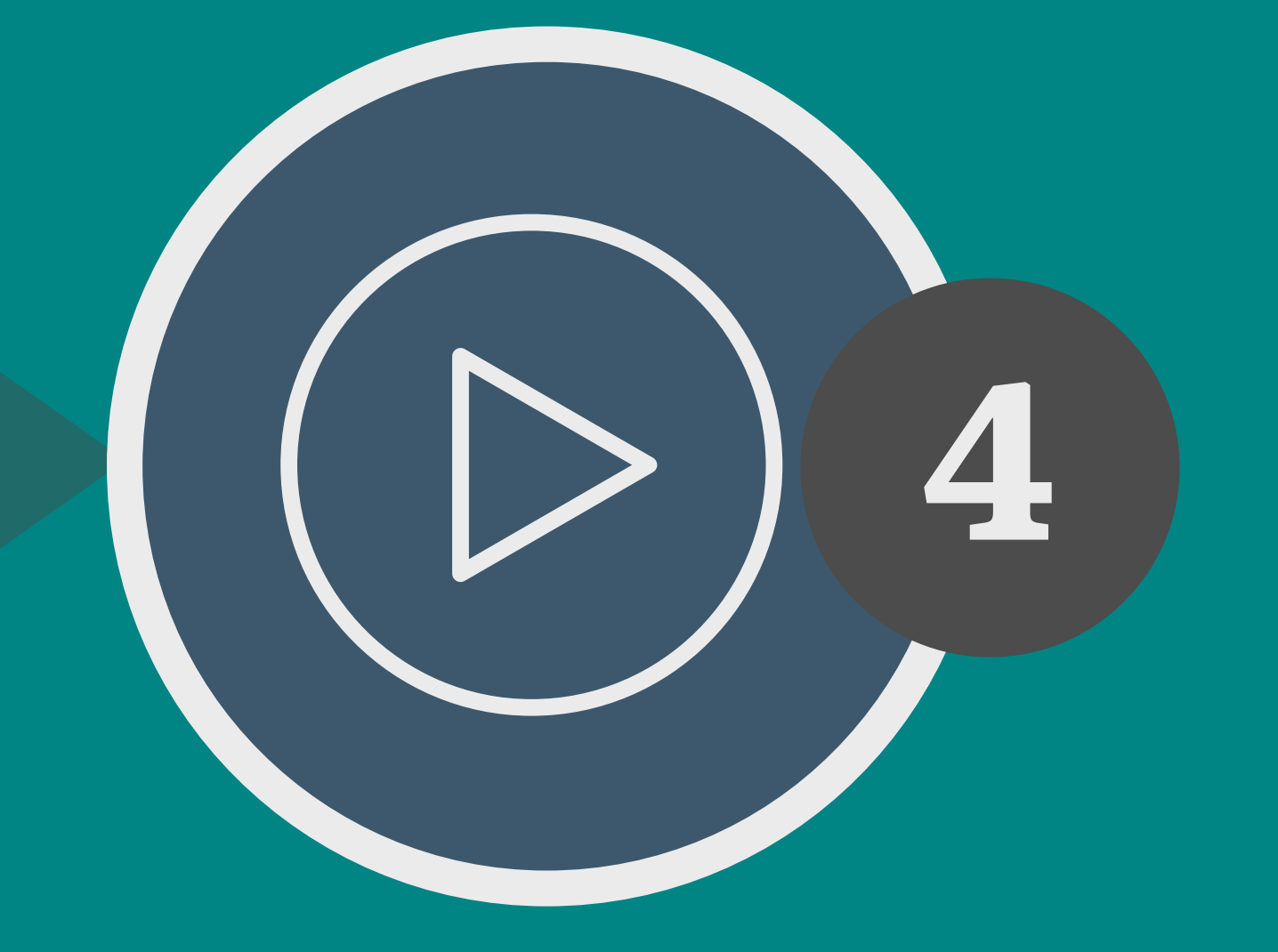

#### Inscription au cours

Vous pouvez maintenant débuter votre parcours de formation en ligne. Bonne formation!

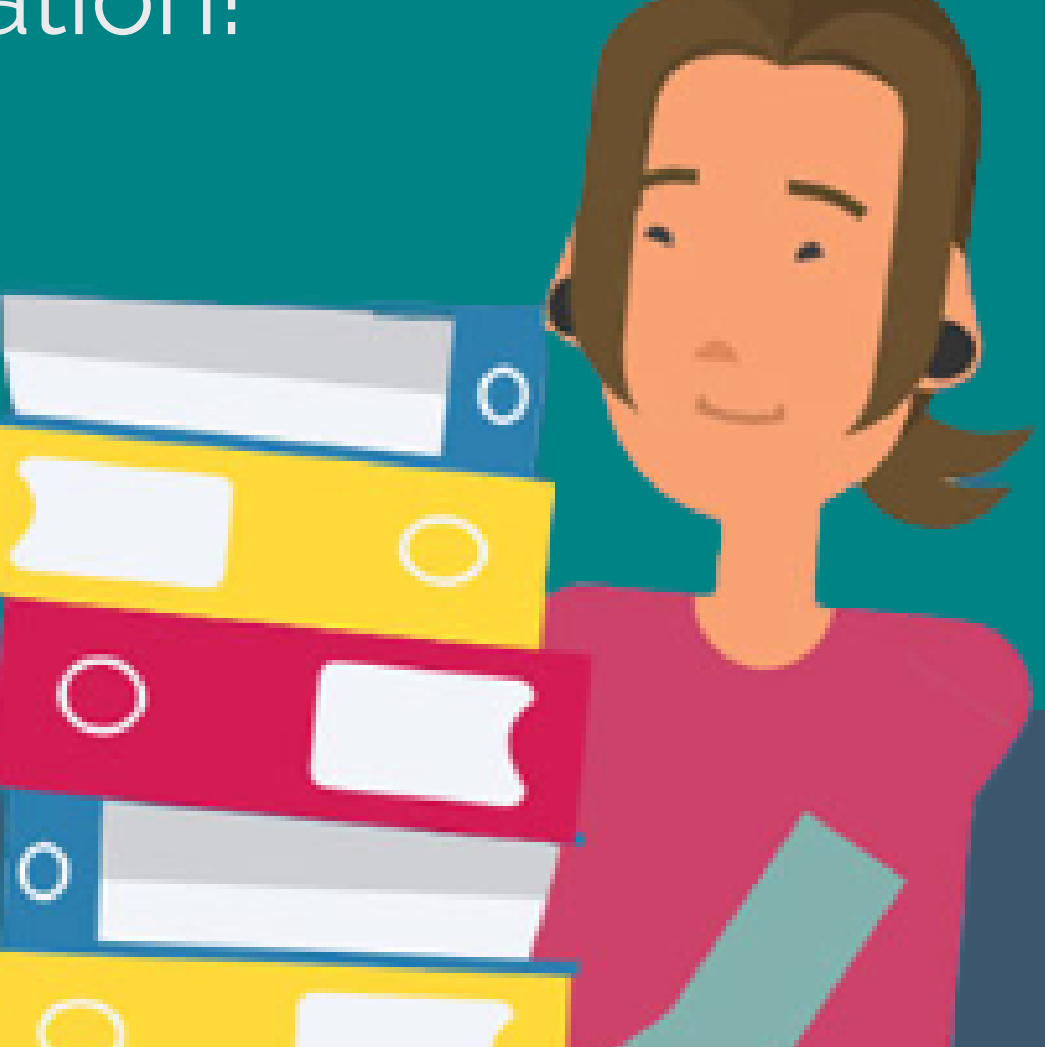